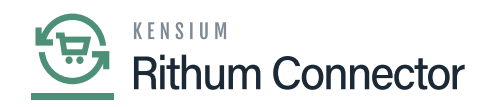

# **CA Carrier/Service Mapping**

By mapping the carriers, businesses can streamline the shipping process and ensure accurate carrier selection when fulfilling orders. This mapping allows for seamless communication between the two systems, eliminating manual effort and reducing the risk of errors or inconsistencies in carrier information.

Mapping Rithum Connector carriers to Acumatica **ShipVia** codes ensures that the carrier information provided by Rithum Connector aligns with the carrier options available in Acumatica. This enables accurate labeling, tracking, and reporting of shipments, enhancing operational efficiency, and providing customers with reliable shipping information.

## **Carrier mapping in Acumatica**

You need to navigate to the left panel of Acumatica and then click on **[CA Carrier/Service Mapping]** under **[Preferences]**.

- You will be redirected to CA Carrier screen Search for the store from the [Store] Selector.
- Click on **[INIT DEFAULT CARRIERS]**.
  - This will import the default carrier list from Rithum Connector with all applicable services.
- Next, find the CA Carrier and CA Service that must be mapped in CA.

| • Acumatica                                                                                                    | Search Q                                                                                                    |                                                     |                                                                                                    | Revision Two Products<br>Products Wholesale | 11/11/2023<br>5.57 AM | 0   | : | admin admin 🗸                                                                                                    |
|----------------------------------------------------------------------------------------------------|----------------------------------------------------------------------------------------------------|-----------------------------------------------------|----------------------------------------------------------------------------------------------------|---------------------------------------------|-----------------------|-----|---|----------------------------------------------------------------------------------------------------|
| A Favorites                                                                                                    | ChannelAdvisor                                                                                                    |                                                     |                                                                                                    |                                             | Д                     | ÷   | × | S Reen Sales                                                                                                    |
| <ul> <li>Data Views</li> <li>Material Requirem</li> <li>Time and Expenses</li> <li>Finance</li> <li>Banking</li> <li>Payables</li> <li>Receivables</li> <li>Sales Orders</li> <li>ChannelAdvisor</li> <li>ChannelAdvisor</li> <li>Purchases</li> <li>Inventory</li> <li>Configuration</li> </ul> | Processes<br>Data Exchange<br>Products Sync<br>Connector Initialization<br>Products' Price and Inventory Sync<br>Import Orders | Setup<br>Site Configuration<br>Audit<br>Request Log | Preferences<br>Variation Relationship Setup<br>Image Placements Setup<br>Classifications Mapping<br>Inventory Management Setu<br>Payment Methods Mapping<br>Mapping Settings<br>Attributes Mapping<br>Cross-Reference Mapping<br>CA Carrier/Service Mapping<br>Label Management | P<br>]                                      | T                     | 101 |   | Rem Safety<br>Process<br>Browners<br>Process<br>Remember<br>Sciences<br>Remember<br>Sciences<br>Remember<br>Sci |
|                                                                                                    |                                                                                                    |                                                     |                                                                                                    |                                             |                       |     |   | ¥ *                                                                                                    |

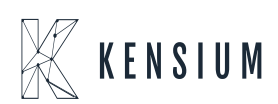

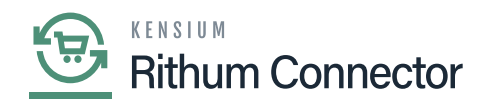

| Acumatica         | Search Q                                                                                                    |                                                         | Revision Two Products<br>Products Wholesale | 11/11/2023 ✔ ⑦ <sup>▲</sup> admin admin ✔ |
|-------------------|----------------------------------------------------------------------------------------------------|---------------------------------------------------------|---------------------------------------------|-------------------------------------------|
| Tavorites         | CA Carrier/Service Mapping                                                                                                    |                                                         |                                             | CUSTOMIZATION TOOLS                       |
| 🕒 Data Views      | ර් 🖾 🗠 🕂 X INIT DEFAULT G                                                                                                    | ARRIERS H                                               |                                             |                                           |
| Haterial Requirem | Store: Test ,O                                                                                                    | ]                                                       |                                             |                                           |
| Time and Expenses | B     D Tracking URL Select - Store     D http://www.dt SELECT      D +++                                                                | Acumatica ShipVia                                       | Q                                           | î                                         |
| Finance           | D http://www.dt     D http://www.dt     D http://www.dt     Test                                                                         | 7                                                       |                                             | I                                         |
| \$ Banking        |                                                                                                    | ig<br>ig                                                |                                             |                                           |
| Payables          |                                                                                                    | IG<br>IG                                                |                                             |                                           |
| + Receivables     | D     https://www.collectplus.co.uk/track/(0)                                                                                            | IC CONDIMYTRAC COLLECTPLUS                              |                                             |                                           |
| Sales Orders      | https://www.collectplus.co.uk/track/{0}     D                                                                                            | STANDARDTRAC COLLECTPLUS<br>CUSTOM CUSTOM CUSTOM CUSTOM |                                             |                                           |
| E ChannelAdvisor  | D     https://www.deutschepost.de/sendung/simp                                                                                           | CPU CPU<br>BUCHERSENDUN DP                              |                                             |                                           |
| Purchases         | https://www.deutschepost.de/sendung/simp     https://www.deutschepost.de/sendung/simp     https://www.deutschepost.de/sendung/simp.      | BUCHERSENDUN DP                                         |                                             |                                           |
| D Inventory       | Interstrikter deutschepost delsendung/simp     Dhttps://www.deutschepost.de/sendung/simp     Dhttps://www.deutschepost.de/sendung/simp   | KOMPAKTBRIEF DP                                         |                                             |                                           |
| 🔅 Configuration   | D https://www.deutschepost.de/sendung/simp     D https://www.deutschepost.de/sendung/simp     D https://www.deutschepost.de/sendung/simp | STANDARDBRIEF DP                                        |                                             |                                           |
| <                 | w L1 mills needed on a COMBINI OPPOPTIQUID/SITIC                                                                                         |                                                         |                                             |                                           |

#### CA Carrier Service Mapping

#### Search for store

• When you are configuring, the **[Default ShipVia]** option that you have chosen will show up automatically in the **[Acumatica ShipVia]**. If not, you must search for ShipVia CA Carrier for **[Acumatica ShipVia]** to configure with **[CA Service]**.

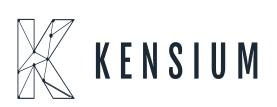

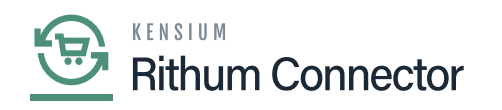

| Acumatica           | Search                                                                                                    |                                                             |                                       |                                                    |                                 | Revision Two Products<br>Products Whelesale | 1100020<br>121740 ~ ( | 🔊 💄 aann aann 🗸 | ٩   |
|---------------------|----------------------------------------------------------------------------------------------------|-------------------------------------------------------------|---------------------------------------|----------------------------------------------------|---------------------------------|---------------------------------------------|-----------------------|-----------------|-----|
| 🕑 Data Views        | GENERAL SETTINGS MARKETPLACES SE                                                                               | ETTINGS API SETTINGS                                        |                                       |                                                    |                                 |                                             |                       |                 | 0   |
| W Material Requirem | ACCESS CONFIGURATION                                                                                           |                                                             | FTP CONFIGURATION                     | Pro constant and an                                |                                 |                                             |                       |                 | 5   |
| Time and Expenses   | Profile 16     Developer Key                                                                                   | 12100120                                                    | Usemane:     Passuret                 | tys crameaver can                                  |                                 |                                             |                       |                 | +   |
| E Finance           | Pasavord<br>Carlin Pasavord                                                                                    |                                                             | Contine Password     Input Directory: | inventory                                          |                                 |                                             |                       |                 |     |
| \$ Banking          | Refresh Toket:<br>Applicative Id                                                                               |                                                             |                                       |                                                    |                                 |                                             |                       |                 |     |
| Payables            | Shared Secret:<br>CONFIGURATION FOR SALES ORDERS                                                               |                                                             |                                       | CONFIGURATION FOR FEA ORDE                         | CR5                             |                                             |                       |                 |     |
| Receivables         | Entity Usage Type:<br>• Branch                                                                                 | PRODWHOLE D                                                 |                                       | Entity Usage Type                                  | Import FBA orders as I          | N                                           |                       |                 |     |
| Sales Orders        | Default Warehouse for Non-FEA Orders     Customer Class:                                                       | RETAL P<br>INTL P                                           |                                       | - Branch<br>- Warehouse                            | PRODVIHOLE<br>RETAR             | م<br>م                                      |                       |                 |     |
| I ChannelAdvisor    | Default Order Type:<br>Default Acumatica ShipVia:                                                              |                                                             | ]                                     | Customer Class:     Default Box for FBA Ordens:    | INTL<br>LARDE                   | م<br>م                                      |                       |                 |     |
| Purchases           | Default Shipping Terms:<br>ChannelAdvisor Payment Status:                                                      | PREESHP ,0                                                  |                                       | <ul> <li>Default Shipping Method for F8</li> </ul> | BOSHIP<br>Wark Order as Exporte | p<br>d in Channel Advicor after successful  | n                     |                 |     |
| C Inventory         | Number of days to go back for Order Import.                                                                    | Mail: Order as Experied in Channel Advisor                  | r after successful import             |                                                    |                                 |                                             |                       |                 |     |
| Configuration       | PRICE SYNC PREFERENCES                                                                                         | Mark Order as Pending thipment in Chann                     | enAdvisor after successful Im         |                                                    |                                 |                                             |                       |                 |     |
| Dashboards          | Additional Adhesive to sync Process.<br>Note: Specify ChannelAdvisor Attributes as Com<br>Tax sync PREFERENCES | ima separated values for syncing the Price to CA.           | n additional fields.                  |                                                    |                                 |                                             |                       |                 |     |
| 🗱 Kensium License   | Import Tex through Manual Tex-Zone O Call<br>• Dataset Tex Zone                                                | Iculate Ten An per Acumetica                                |                                       |                                                    |                                 |                                             |                       |                 | _   |
| III More Items      | CASH ACCOUNT SYNC PREFERENCES                                                                                  | ply specific Cash Account                                   |                                       | SYNC PREFE<br>- Massage Qu                         | RENCES                          | 10                                          |                       |                 | 0   |
| 🕼 Customization     | CashAccountD     Note: Please select a Cash Account that is valid                                              | 10100 D<br>and marked for Use in AR and eligible to be used | tor all configured Payment Methods    | Eatch Size                                         |                                 | 2                                           |                       |                 | 0   |
|                     | LOG PREFERENCES                                                                                                |                                                             |                                       |                                                    |                                 |                                             | _                     |                 | . 🛞 |

### Default ShipVia in Configuration

| • Acumatica       | Search Q                                                                                                    |                 |                 |    |                  | Revision Two F<br>Products Wholese | roducts 🗸         | 11/11/<br>6:04 AM | 2023<br>1 | ~ (ð              | 0 2   | admin ad  | tmin 🗸 |
|-------------------|----------------------------------------------------------------------------------------------------|-----------------|-----------------|----|------------------|------------------------------------|-------------------|-------------------|-----------|-------------------|-------|-----------|--------|
| ☆ Favorites       | CA Carrier/Service Mapping                                                                                                    |                 |                 |    |                  |                                    |                   |                   |           |                   | CUSTO | DMIZATION | TOOLS  |
| 🕒 Data Views      | ပံ 🗄 က 🕂 🗙 INIT DEFAULT C                                                                                                    | ARRIERS 🛏       | K               |    |                  |                                    |                   |                   |           |                   |       |           |        |
| Material Requirem | Store: Test ,0                                                                                                    |                 |                 |    |                  |                                    |                   |                   |           |                   |       |           |        |
|                   | B      D Tracking URL Reference                                                                                                    | CA Service Name | CA Carrier Name | Ac | cumatica ShipVia |                                    |                   |                   |           |                   |       |           |        |
| Time and Expenses | In the second second | GROUND          | AIRBORNE        | U  | PS Ground        | Q                                  |                   |                   |           |                   |       |           | â      |
| •                 | http://www.dhl.com/en/express/tracking.ht                                                                                                    | OVERNIGHT       | AIRBORNE        |    |                  |                                    |                   |                   |           |                   |       |           |        |
| Finance           | http://www.dhl.com/en/express/tracking.ht                                                                                                    | 2DAY            | AIRBORNE        |    | SELECT ()        | ы                                  |                   |                   |           | 0                 |       |           |        |
|                   | 6 D                                                                                                    | STD             | AIRBORNE        |    | SELECT           |                                    |                   |                   |           | Q                 |       |           |        |
| S Banking         | 6 D                                                                                                    | NEXTDAYDELIVE   | AMZSHIPPING     |    | Ship Via         | Description                        | Confin     for Ea | nat At le         | ast<br>B  | Common<br>Carrier |       |           |        |
| • •               | 6 D                                                                                                    | 1DAYTRACKED     | AMZSHIPPING     |    |                  |                                    | Box is            | s Pack            | ge        |                   |       |           |        |
| Pavables          | 6 D                                                                                                    | STANDARDDELIV   | AMZSHIPPING     |    |                  |                                    |                   | Requi             | red       |                   |       |           |        |
|                   | 6 D                                                                                                    | STDTRACKED      | AMZSHIPPING     |    | FEDEX2           | FedEx Two Day                      | C                 | 1 6               | ~         | Y                 |       |           |        |
| (+) Receivables   | 6 D                                                                                                    | TWODAYDELIVERY  | AMZSHIPPING     |    | LOCAL            | Local Delivery Service             | E.                | 16                | 2         |                   |       |           |        |
| · ·               | https://www.collectplus.co.uk/track/{0}                                                                                                    | ECONOMYTRAC     | COLLECTPLUS     |    | SHOPIFYSHIP      | Shopify Ship Via                   | E.                | 16                | 2         |                   |       |           |        |
| Sales Orders      | https://www.collectplus.co.uk/track/{0}                                                                                                    | STANDARDTRAC    | COLLECTPLUS     | >  | UPSGROUND        | UPS Ground                         |                   | 6                 | 2         |                   |       |           |        |
| _                 | 6 D                                                                                                    | CUSTOM CUSTOM   | CUSTOM CUSTOM   |    | UPSINTL          | UPS International                  | 0                 | 0                 | 2         | V                 |       |           |        |
| ChannelAdvisor    | 6 D                                                                                                    | CPU             | CPU             |    | UPSNEXTDAY       | UPS Next Day                       |                   | 6                 | 7         | Y                 |       |           |        |
|                   | https://www.deutschepost.de/sendung/simp                                                                                                    | BUCHERSENDUN    | DP              |    | USPSFIRST        | USPS First Class                   | E                 |                   | 1         | V                 |       |           |        |
| Purchases         | https://www.deutschepost.de/sendung/simp                                                                                                    | BUCHERSENDUN    | DP              |    | USPSINTL         | USPS Priority International        | E                 | 1 6               | 2         | Y                 |       |           |        |
|                   | https://www.deutschepost.de/sendung/simp                                                                                                    | GROSBRIEF       | DP              |    | USPSPRIOR        | USPS Priority Mail                 | 0                 | . 6               | 2         |                   |       |           |        |
| D Inventory       | https://www.deutschepost.de/sendung/simp                                                                                                    | KOMPAKTBRIEF    | DP              |    | WILLCALL         | Will Call                          | E                 | 0 8               | 2         |                   |       |           |        |
|                   | https://www.deutschepost.de/sendung/simp                                                                                                    | MAXIBRIEF       | DP              | 4  |                  |                                    |                   |                   |           | _                 |       |           |        |
| Onfiguration      | https://www.deutschepost.de/sendung/simp                                                                                                    | STANDARDBRIEF   | DP              |    |                  |                                    |                   | K                 | <         | > >               |       |           |        |
|                   | https://www.deutschepost.de/sendung/simp                                                                                                    | WARENSENDUN     | DP              |    |                  |                                    |                   |                   |           |                   |       |           | Ŧ      |

Search for Acumatica ShipVia

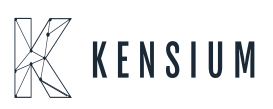